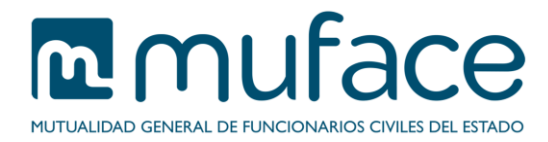

# Solicitud de certificado de prestaciones de pago único recibidas

A través de este servicio puede solicitar un certificado de prestaciones de pago único recibidas. A continuación se detallan unas breves instrucciones sobre el proceso.

# 1 Pantalla de solicitud

Esta pantalla muestra sus **datos personales**, así como un **listado con todas las posibles prestaciones de pago único** que puede haber recibido.

Además, incluye un formulario para que seleccione el año del ejercicio a consultar.

#### Datos del titular

Este bloque es sólo informativo (no modificable) y muestra sus datos básicos.

## Listado de prestaciones de pago único

Este bloque es sólo informativo (no modificable) y muestra un listado con todas las posibles prestaciones de pago único.

## Selección del año de ejercicio de la consulta

En este bloque debe seleccionar del desplegable el año del ejercicio a consultar.

# 1.1 Instrucciones de uso

Pulse el botón **Aceptar** para avanzar a siguiente pantalla.

# 2 Pantalla de selección de beneficiario

Una vez seleccionado el ejercicio en la pantalla anterior, la aplicación genera un **listado con** aquellos beneficiarios que estaban dados de alta en el ejercicio seleccionado (en esta lista se incluye también al titular).

#### Selección del beneficiario del certificado

Marque el beneficiario para el que solicita el certificado.

# 2.1 Instrucciones de uso

Pulse el botón Volver para retornar a la pantalla anterior o Aceptar para avanzar a la pantalla de confirmación.

# 3 Pantalla de confirmación

Esta pantalla muestra los datos resultantes de la cumplimentación de las anteriores.

#### Datos del titular

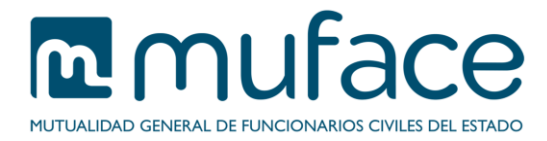

Este bloque es sólo informativo (no modificable) y muestra sus datos básicos.

## Datos de la solicitud

Este bloque es sólo informativo (no modificable) y muestra los datos personales de la persona para la que solicita el certificado, así como el año de ejercicio, resultantes de la cumplimentación de los formularios de las pantallas anteriores.

## 3.1 Instrucciones de uso

Pulse el botón **Volver** para retornar a la pantalla anterior u **Obtener certificado** para confirmar los datos y generar el certificado solicitado. Se abrirá una ventana nueva con el certificado en formato PDF que puede guardar y/o imprimir.